# Manual W050 Temperature monitor

#### 1. Sätt i batteriet

Öppna tillbehöret genom att skruva upp skruvarna med stjärnskruvmejsel. Sätt i batteriet. Lysdioden på kretskortet blinkar om batteriet är OK.

#### 2. Anslut till larmet med hjälp av appen i din mobil

Se till att ha den senaste vesionen av appen nerladdad. För att kunna ansluta ett tillbehör till larmet måste larmenheten vara inkopplad till en spänningskälla.

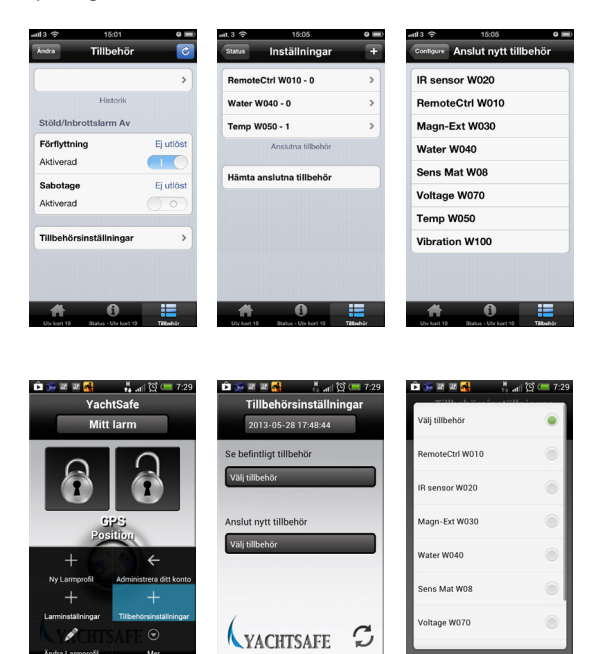

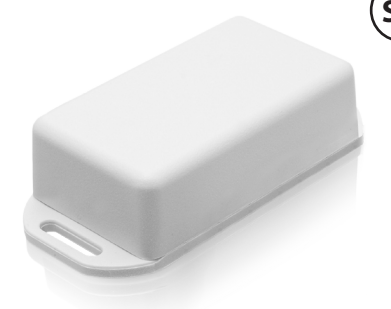

#### iPhone

1. Klicka på *Tillbehör* längst ner till höger på startsidan för att komma till tillbehörssidan. Välj sedan *Tillbehörsinställningar.* 

2. Klicka sedan på plustecknet längst upp till höger för att komma vidare.

3. Klicka på tillbehöret i listan du vill ansluta. Välj sedan *Anslut*\* och följ instruktionerna.

Gå till statussidan för tillbehören när anslutningen är klar för att aktivera tillbehörets givare. Nu är installationen klar.

\*Den lilla LED-lampan på tillbehöret börjar blinka snabbt om anslutningen till larmet är ok. Lyckas inte anslutningen lyser den istället en gång (ca 1-2 sekunder) Får man inget svar i appen kan man då prova igen.

### Android

1 Klicka på Androidtelefonens menyknapp för att få upp alternativrutan. Välj sedan *Tillbehörsinställningar*.

2 Klicka sedan på Välj tillbehör under Anslut nytt tillbehör.

3 Klicka på det tillbehöret i listan du vill ansluta. Välj sedan *Anslut*\* och följ instruktionerna.

Gå till statussidan för tillbehören när anslutningen är klar för att aktivera tillbehörets givare. Nu är installationen klar.

#### 3. Montering

Temperaturgivaren utlöser larm när temperaturen passerar de larmgränser du själv har bestämt i appen. Temperaturgivaren har skruvhå i fästet för att kunna skruvas fast men den kan också monteras med dubbelhäftande tejp, kardborre eller lim. Var noga med att placera givaren på lämpligt ställe för den temperatur du verkligen vill ha koll på. Signalen från givaren

till larmet går igenom de flesta typer av väggar. Testa dock ändå signal innan montering. Efter anslutning till larmet kan man trycka på knappen på kretskortet snabbt. Blinkar den till så svarar larmet vilket innebär att räckvidden är OK. Larm skickas om batteriet på tillbehöret behöver bytas.

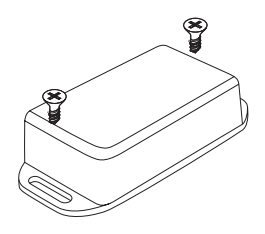

## Teknisk specifikation

| Mått:         |           | 60 x 35 x 20 mm |
|---------------|-----------|-----------------|
| Batterilivslä | ingd:     | upp till 6 år   |
| Batterityp:   |           | CR2477          |
| Batterikapa   | citet:    | 1000 mAh        |
| Räckvidd (f   | ri sikt): | ca 150 m        |
| Temperatu     | rområde:  | -30 till 70 °C  |
| Kapsling:     |           | IP54            |
| <b>⊠C€</b>    |           |                 |

VACHTSAFE<sup>®</sup> wireless alarm and control solutions